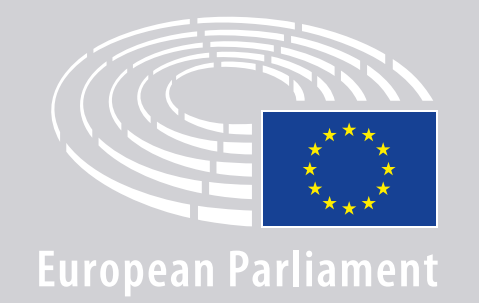

DGLINC Science Interactio

# **RICHTSNOEREN VOOR SPREKERS VOOR HET TOT STAND BRENGEN VAN EEN VIDEOVERBINDING IN MEERTALIGE VERGADERINGEN**

## **U HEEFT NODIG :**

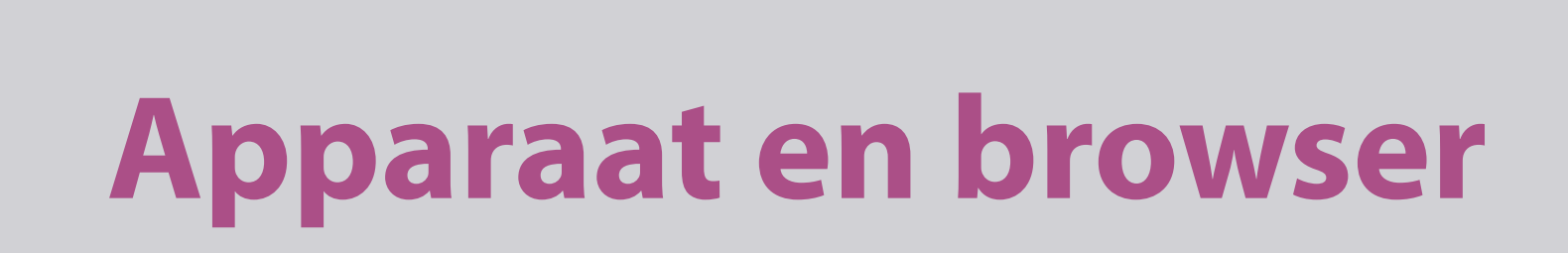

Om aan een vergadering deel te nemen, heeft u nodig:

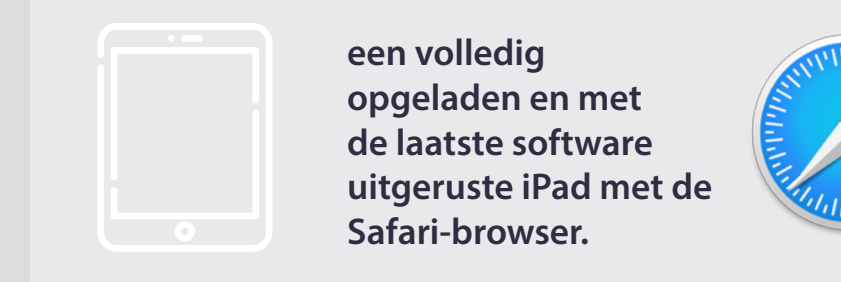

#### OF

een personal computer (waaronder Apple) met de Chrome-browser (versie 69 of recenter).

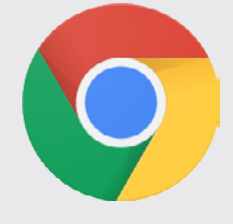

Zorg ervoor dat uw apparaat over een stabiele internetverbinding beschikt en volledig opgeladen is. Idealiter is dit apparaat het enige apparaat dat met uw WiFi-netwerk verbonden is. Zorg ervoor dat uw apparaat up-to-date is en dat achtergrondapplicaties uitgeschakeld zijn.

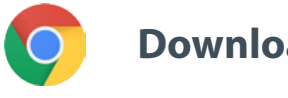

Download Chrome

**Belangrijk:** verbinding maken met een telefoon wordt <u>afgeraden</u>. De videofeed werkt waarschijnlijk niet op telefoons.

## **U HEEFT VERDER NODIG:**

### 2. Koptelefoon en microfoon

Gebruik, om een goede geluidskwaliteit te garanderen, een **koptelefoon met kabelaansluiting**, of **oortjes met een kabelverbinding en een microfoon**. Gebruik <u>geen</u> draadloze "oortjes" (zoals AirPods): zij zorgen voor bijkomende storing en problemen met de verbinding. Vergeet niet alle geluidsmeldingen op uw apparaat uit te schakelen (van binnenkomende e-mails enz.).

#### En link naar de vergadering, ontvangen van de organisator

bijv. https://panel.interactio.io/join/b7gh6s5l

**EP-leden:** Gebruik de **Participant** link (deelnemer) **Personeel en parlementaire medewerkers:** Gebruik de **Viewer** link (toeschouwer)

### MAAK VERBINDING MET DE VERGADERING:

Maak a.u.b. ten minste **45 minuten voor het begin van de vergadering** verbinding om de moderatoren voldoende tijd te geven **uw verbinding te testen** en het **IT-team** in staat te stellen eventuele problemen op te lossen.

 Klik op de link met de uitnodiging voor de vergadering die u van de organisator hebt gekregen.

**bijv.** https://panel.interactio.io/join/b7gh6s5l

2. Voer uw e-mailadres van het EP in en klik op NEXT (VOLGENDE).

| mait                            |      |
|---------------------------------|------|
| Firstname.lastname@ep.europa.eu |      |
|                                 |      |
|                                 | NEVT |
|                                 | NEAT |

 Vul uw voornaam en achternaam in, en klik op LET'S GO (START).

| Firstname |  |
|-----------|--|
| Last name |  |
| LASTNAME  |  |
|           |  |
|           |  |

### MAAK VERBINDING MET DE VERGADERING:

 Klik, wanneer gevraagd, achtereenvolgens op Allow (Akkoord) om eerst de microfoon en vervolgens de camera in te schakelen.

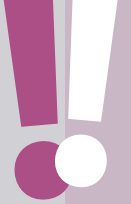

**Uiterst belangrijk:** Indien u niet op Allow klikt, kunt u niet het woord nemen.

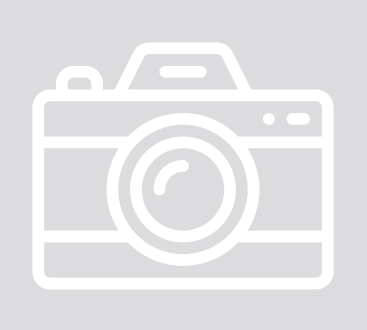

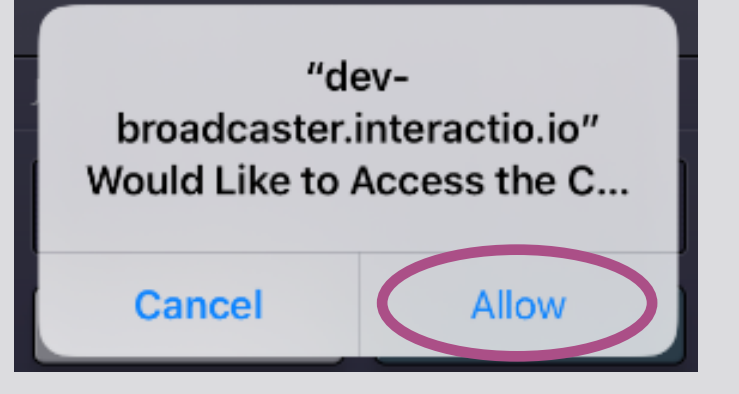

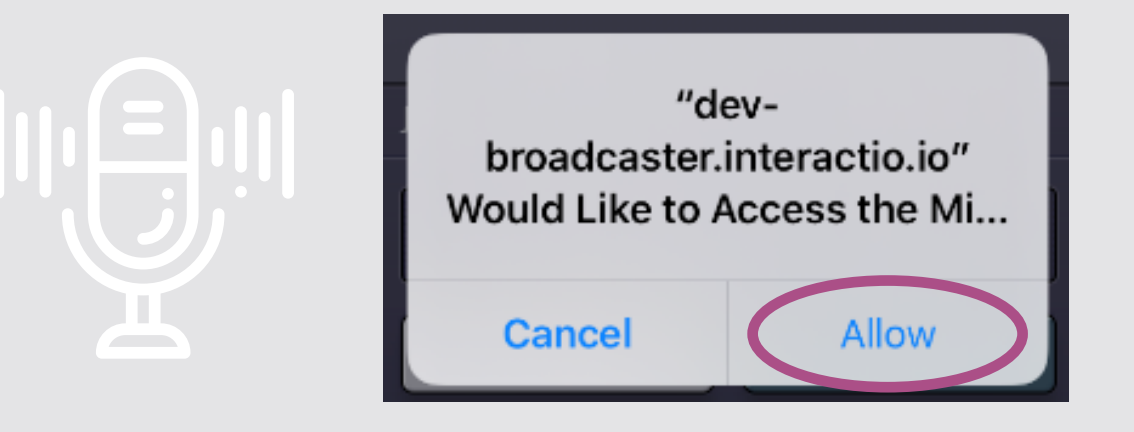

#### 5. Klik op Join (Neem deel).

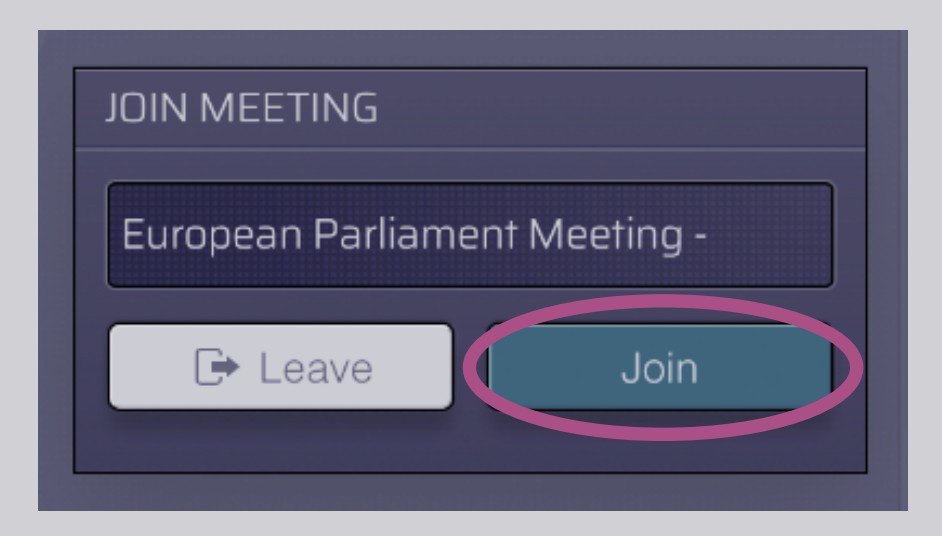

#### 6. U neemt deel aan de vergadering!

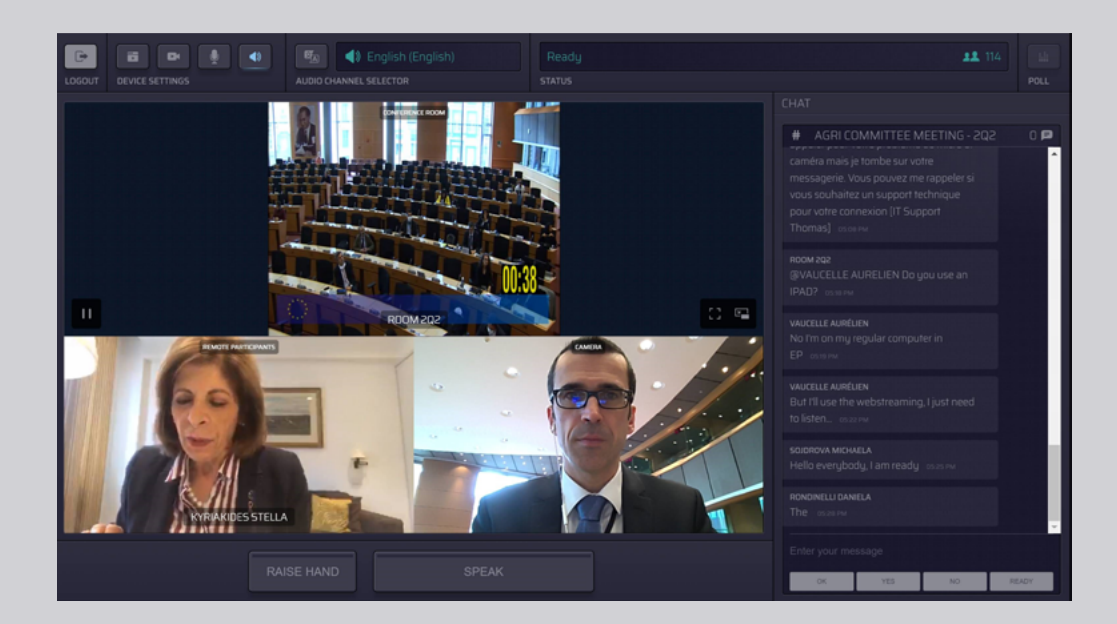

### **DIT IS WAT U ZIET:**

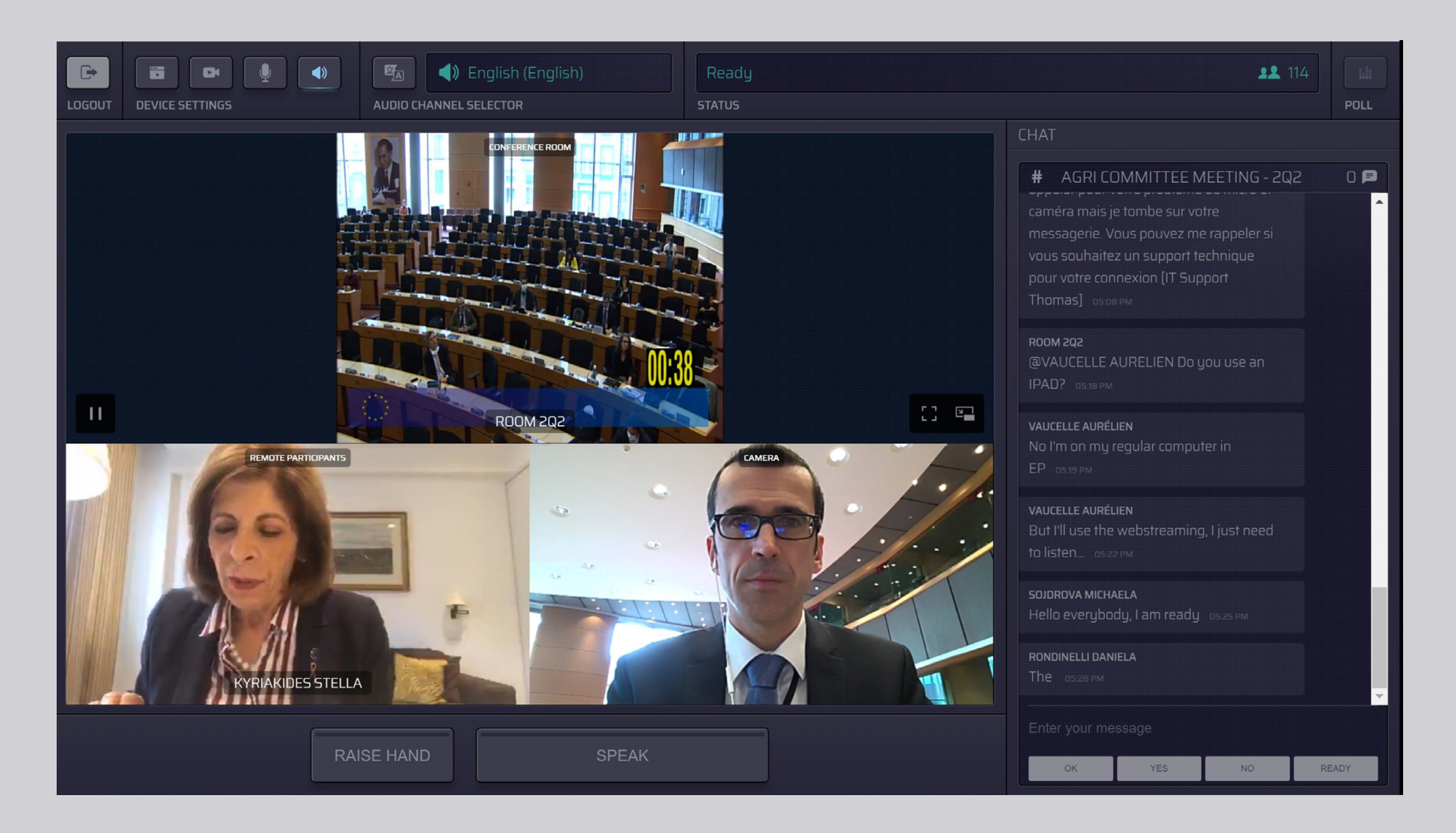

## **KIES UW TAAL:**

1. Klik op de Audio Channel Selector (keuzeknop voor het geluidskanaal) om de taal te kiezen waarin u de vergadering wenst te volgen. Er wordt voor vertolking gezorgd in de in deze selectie zichtbare talen.

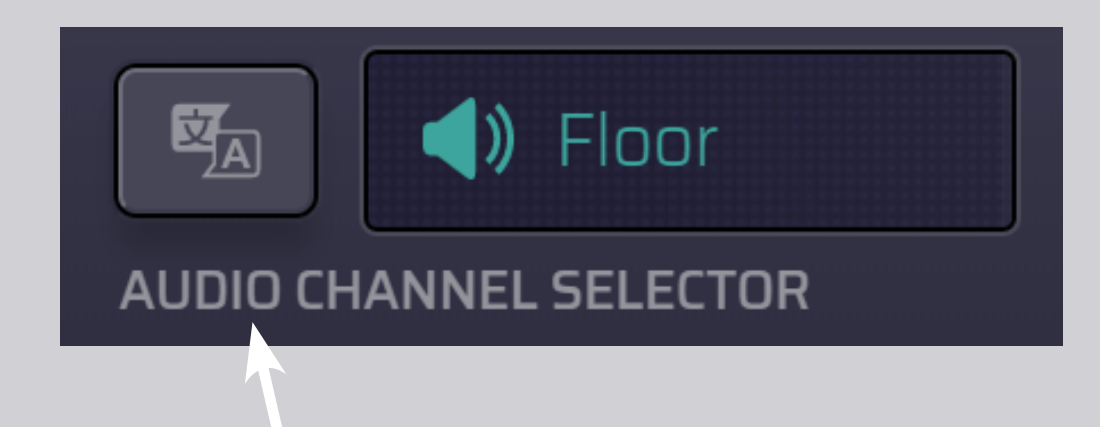

#### 2. Kies uw taalkanaal.

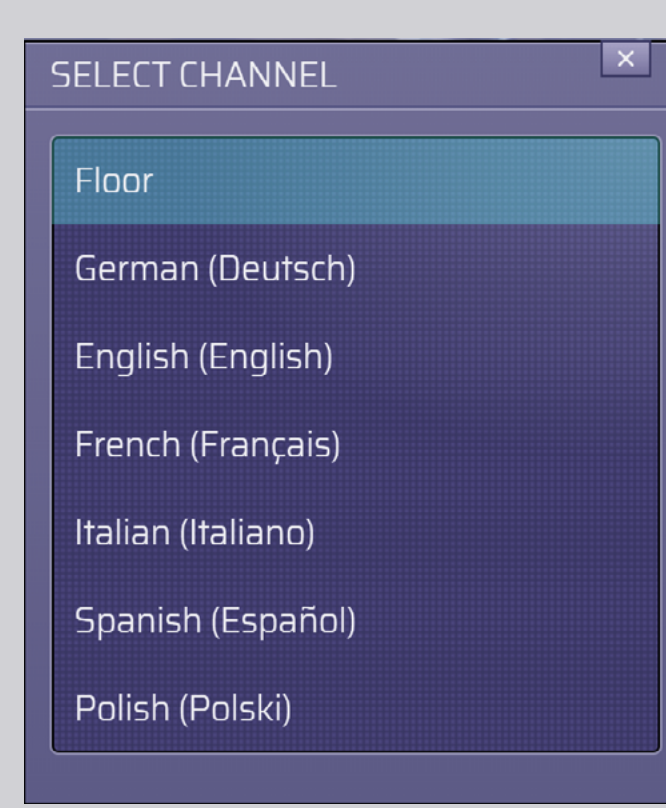

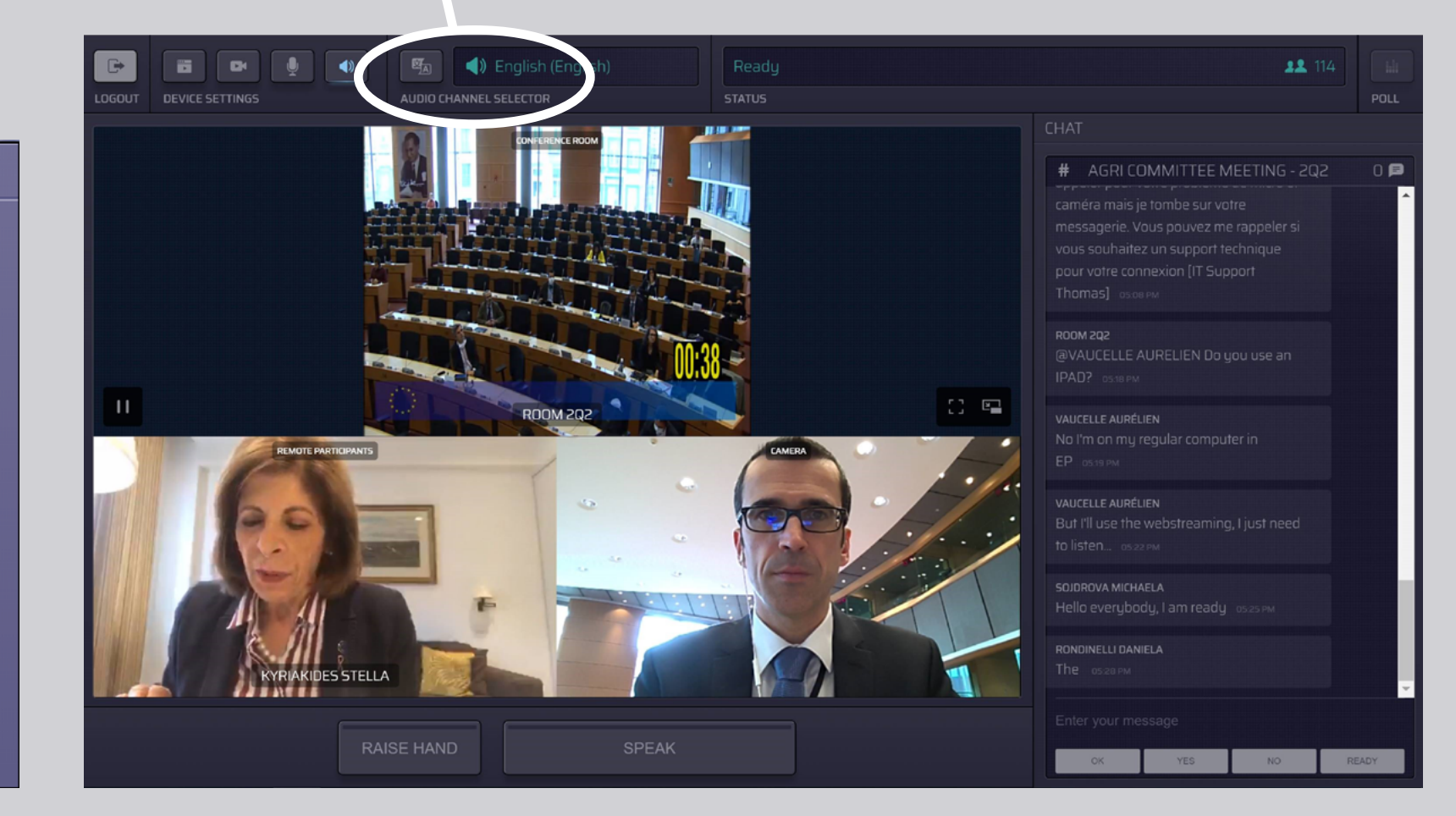

## HET WOORD VRAGEN:

 Laat de gespreksleider weten dat u het woord vraagt door op RAISE HAND (HAND OPSTEKEN) te klikken. Indien het licht geel is, is uw hand opgestoken en wordt de informatie aan de voorzitter doorgegeven.

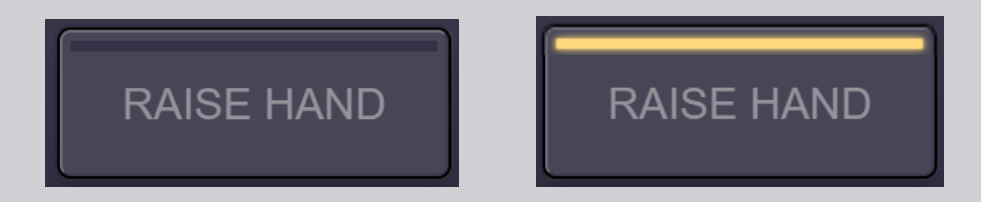

- 2. Wacht tot de gespreksleider/voorzitter u het woord geeft.
- Wanneer de gespreksleider u het woord geeft, wordt het SPEAK (SPREEK)-lampje blauw.

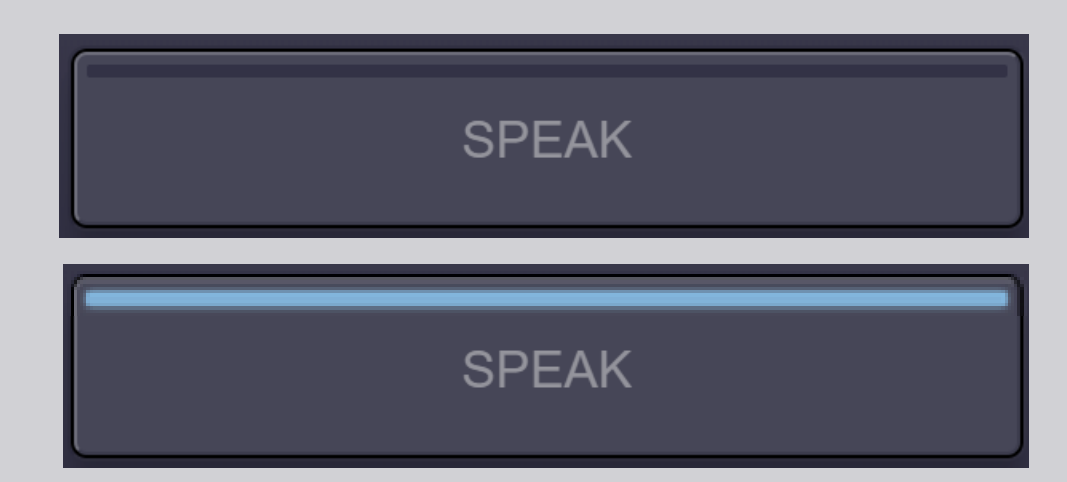

4. Druk <u>één keer</u> op de SPEAK-knop en wacht drie seconden op verbinding. De SPEAK-knop wordt rood: u verschijnt op het scherm in de vergaderzaal en op het scherm van de deelnemers.

**SPEAK** 

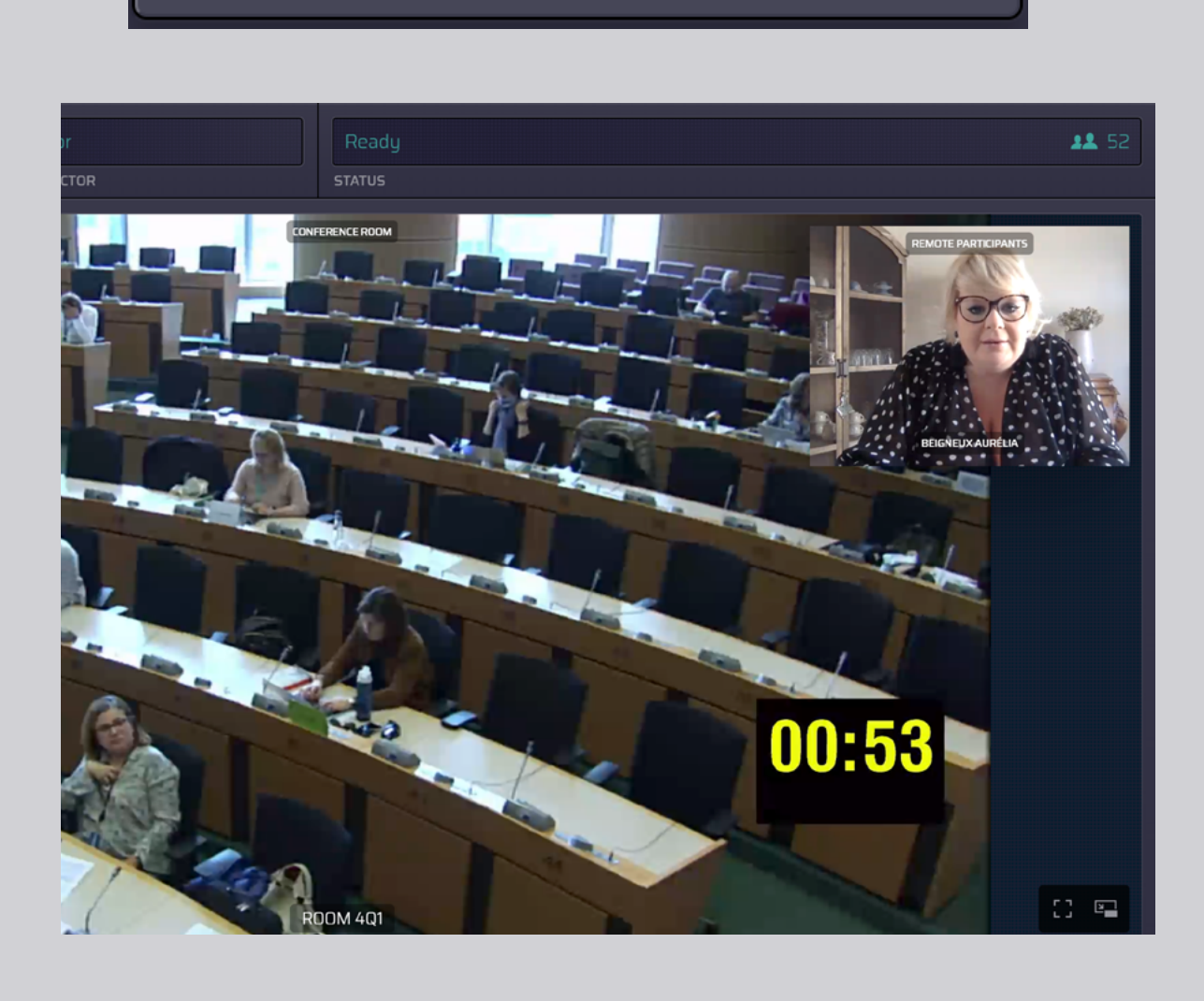

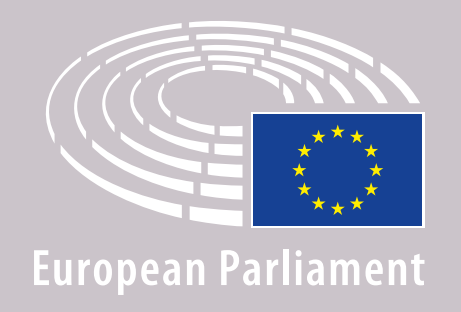

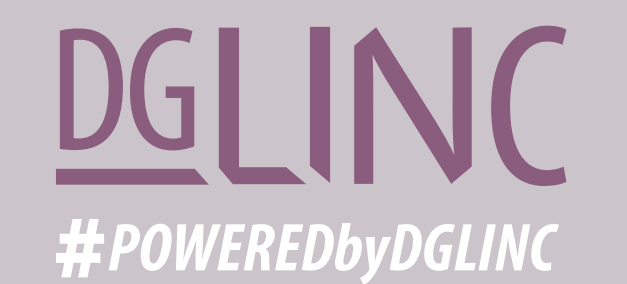

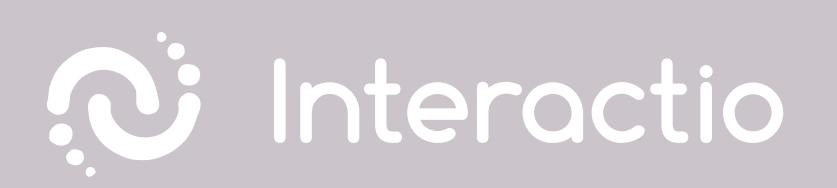

### LEES DE RICHTSNOEREN OVER: AANBEVELINGEN ALS U SPREEKT VIA EEN VIDEOVERBINDING

## PRETTIGE VERGADERING!